# Emulstick 仿真键鼠接收器使用指南

## 一, 产品简介

Emulstick®仿真键鼠接收器可以仿真电脑的键盘、鼠标、游戏手柄等外设,并且带有蓝牙通讯功能。手机 App 通过蓝 牙连接到接收器,发送按键等各种操作信息给电脑。

手机 App 支持 Android5.0 以上系统,可在手机应用商店或 emulstick.com 网站获取。

### 二,安装与连接

1, Emulstick 接收器支持即插即用,直接安插在电脑的 USB 端口上后,电脑系统会自动安装所需的驱动软件,无需用 户手动安装软件。(注:各种电脑系统在自动安装驱动时,安装时间和提示信息差异较大,Windows 可能需要等待数分钟, MacOS 安装驱动时没有提示信息。)

2,使用手机系统设置进行蓝牙连接配对。

接收器插上电脑后,在手机系统"设置"中选择"蓝牙";在蓝牙设置页中"开启蓝牙",点击刷新;在"可用设置"中选择搜索 到的"emulstick"设备。手机系统提示蓝牙设备配对,输入**配对密码"000000"**并确定。完成配对后的"emulstick"设备会出现 在"已配对的设备"中。(注1:不同版本的 Android 系统可能稍有差异;注2:**大部分手机即使不配对也可正常连接使用**,但 连接过程会稍慢,同时指示灯为快闪状态;部分手机会强制配对后使用。)

3, 打开"仿真键鼠"手机 App, App 自动搜索 emulstick 接收器。搜索到接收器后,会提示设备蓝牙地址。选择地址可连接接收器。连接成功后,搜索符号变为蓝牙符号。(注:已配对的接收器会始终出现在搜索结果列表中,无论接收器是否可以连接。使用时请确认接收器已插入电脑的 USB 端口。)

4, 再次使用时, App 会优先连接上一次连接过的接收器。若使用多个接收器时, 先点击蓝牙符号, 断开当前的连接; 再次点击搜索符号, 并在搜素结果中选择需要连接的设备蓝牙地址。用户可以在 App 的"信息——蓝牙地址"中为当前连接 的接收器另取名称, 以代替蓝牙地址。

5, **App 软件不会要求用户注册、没有广告、无内购、不收费。**若用户发现有任何异常状况,请卸载后,到我们指定的 应用商店下载 App 软件。

6, 手机 App 的"信息—App 版本"若有更新提示,则为官网最新的 App 版本链接,提供最新的应用特性。如果升级后出现不兼容状况,请卸载后至各应用商店下载稳定版本。欢迎用户为 App 提供建议和意见。

## 三,接收器指示灯

指示灯慢闪烁 —— 待机状态,可以进行蓝牙连接。 指示灯快速闪烁 —— 与手机已连接(未配对连接),或正在请求配对。 指示灯长亮 —— 与手机的连接已完成(已配对)。

#### 四, 手机 App 权限说明

互联网访问权限 —— App 的互联网访问功能,仅用于检查软件更新。用户可以禁用该权限,不会影响其他功能使用。 禁用该权限时,用户可借助应用商店检查软件更新。

手机定位权限—— 蓝牙搜索设备时,需要使用该权限。用户可以禁用该权限,但会导致无法搜索和连接未绑定的设备。 禁用该权限时,用户只能在手机系统设置中,进行搜索和绑定设备;App只能连接已绑定的设备。

#### 五, App 下载地址

emulstick.com Google play 华为 小米 PP 助手 豌豆荚 其他官方下载 Wivo 软件商店 DPP 应用商店

生产商及emulstick®商标持有人:上海绚华智能科技有限公司 欢迎访问产品网站:<u>www.emulstick.com</u> 服务支持邮箱:<u>emulstick@sagessec.com</u> 淘宝店:<u>https://shop557337676.taobao.com/</u> 用户有任何建议或意见,欢迎联系淘宝店客服。